| Версия 2024  | Appius-PLM                      | <b>APPILIS</b> |
|--------------|---------------------------------|----------------|
| 05.11.2024г. | PLM-компонент к Altium Designer | РСМ РЕШЕНИЯ    |

# Документация, содержащая информацию, необходимую для эксплуатации экземпляра программного обеспечения, предоставленного для проведения экспертной проверки

Москва ГК «АППИУС»

## Оглавление

| РLМ-компонент                                                       | .3 |
|---------------------------------------------------------------------|----|
| Пользовательский интерфейс                                          | .3 |
| Панель инструментов Appius                                          | .3 |
| Сохранение нового Проекта в Appius-PLM                              | .5 |
| Открытие и редактирование сохраненных проектов в системе Appius-PLM | .7 |

## PLM-компонент

PLM-компонент предназначен для интеграции системы Appius-PLM (далее система) с Altium Designer. Компонент позволяет подключаться к базе данных системы непосредственно из сессии Altium Designer, производить открытие документов из базы данных, сохранять документы в базу данных, управлять свойствами, ревизиями документов, а также осуществлять поиск по базе данных системы.

## Пользовательский интерфейс

PLM-компонент добавляет в Altium Designer следующие элементы пользовательского интерфейса:

- Панель компонента (View Panels Appius-PLM);
- Окно протокола компонента в котором отображаются производимые компонентом действия;

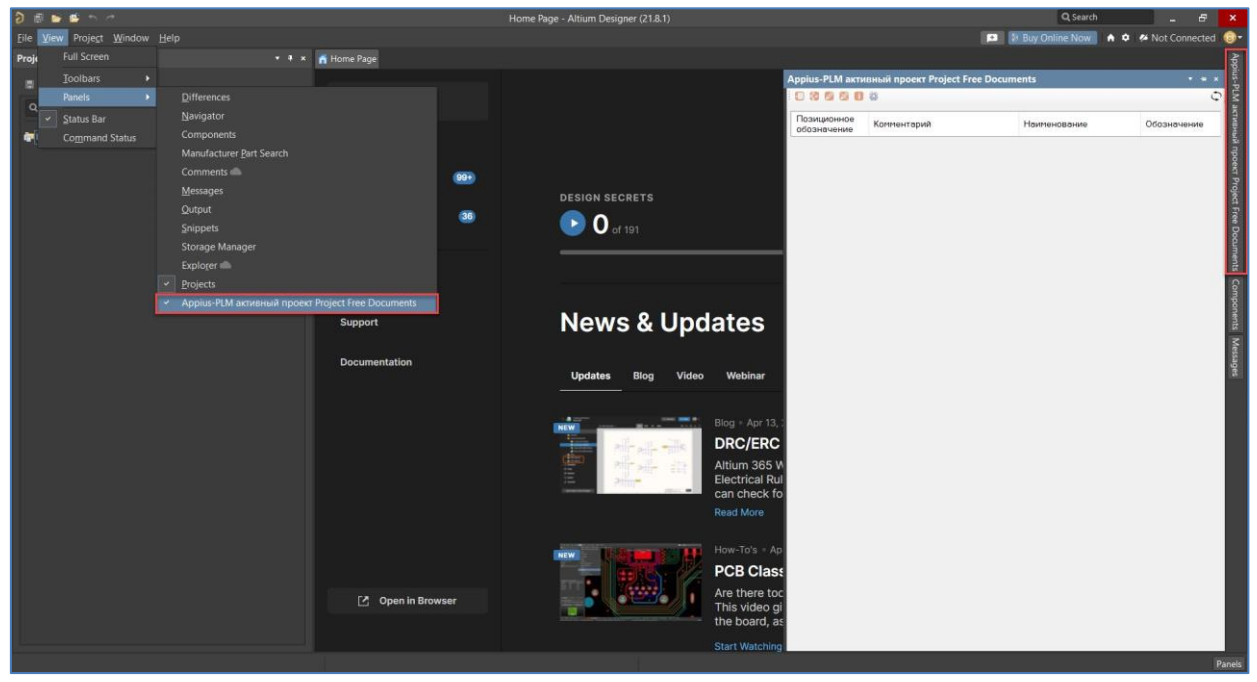

### Панель инструментов Appius

Панель инструментов «Appius» содержит в себе все доступные пользователю команды:

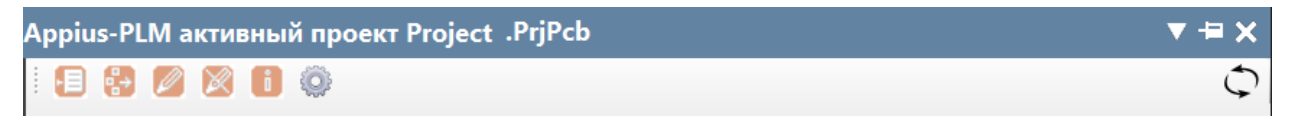

«Открыть» — открыть документ из Appius-PLM, вызывает окно проводника в режиме выбора;

«Сохранить» — сохранить документ в Appius-PLM. При включенной проверке уникальности выполняется проверка на наличие в базе аналогичного изделия. Если такое ЭРИ найдено и имеются права доступа на запись — изделие в базе обновляется, в противном случае — сохранение не выполняется.

«Редактировать» — взятие на редактирование проекта.

| Версия 2024  | Appius-PLM                      | <b>APPILIS</b> |
|--------------|---------------------------------|----------------|
| 05.11.2024г. | PLM-компонент к Altium Designer | РСМ РЕШЕНИЯ    |

При выполнении операции «*Редактировать*» осуществляется проверка прав доступа к проекту в базе данных. При отсутствии прав на запись проект на редактирование не берется и при сохранении игнорируется. При взятии проекта на редактирование устанавливаются блокировки, как на активный документ, так и на печатную плату при наличии прав доступа.

«Отменить» — отменить «*редактирование*» без сохранения.

«Информация» — получить информацию о документе из Appius-PLM.

«Настройки» — настройки компонента и подключения к системе Appius-PLM.

«Обновить список компонентов» — обновление ВОМ (перечень элементов ЭРИ).

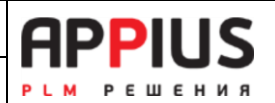

#### PLM-компонент к Altium Designer

## Сохранение нового Проекта в Appius-PLM

Перед сохранением, необходимо проверить заполненность значений параметров Проекта, Схемы и вариантов. Должны быть заполнены «Наименование» и «Обозначение». В системе проверка уникальности для Активных документов Проект и Схема осуществляется по Обозначению. Соответственно обозначение нового проекта должно быть уникальным.

В таблице отображается информация согласно параметрам указанных при настройке соответствия. Для загрузки данных по проекту и формирования ЭСИ в Appius-PLM необходимо выполнить команду 记 «Сохранить». Перед сохранением необходимо проверить, чтобы со всех файлов проекта был снят признак «Только чтение». Для загрузки конкретного варианта, он должен быть активным (выделен жирным).

Первоначально все сохраненные в Appius-PLM ЭСИ попадают в раздел «Несвязанные элементы». Найти сохраненный элемент можно либо через поиск несвязанных элементов в разделе «Личное», либо через подсистему поиска по всей базе данных. Для дальнейшей работы сборочные единицы необходимо переместить из раздела «несвязанные элементы» или результатов поиска в личную папку или папку общего доступа.

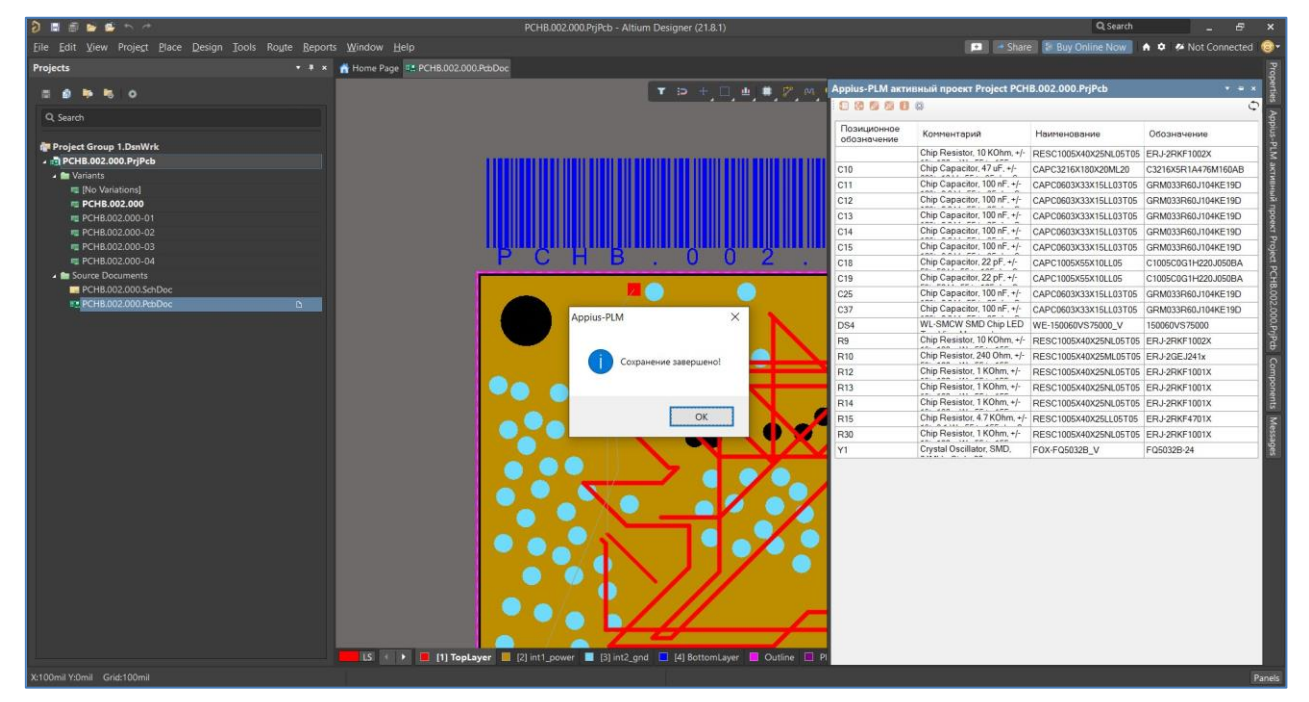

Результат — сборочная единица, в состав которой входит Активный документ «Проект», электро-радио элементы и Печатная плата (в случае ее создания). Активный документ содержит соответствующие файлы проекта.

Appius-PLM

05.11.2024г.

PLM-компонент к Altium Designer

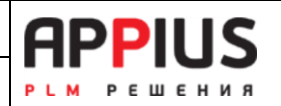

|       | 🏫 Проводник: Несвязанные элементы (1)                               |                                    |                       |            |                 |                |                       | 0        | 21   |
|-------|---------------------------------------------------------------------|------------------------------------|-----------------------|------------|-----------------|----------------|-----------------------|----------|------|
| Поиск | ы Правило - С № « <sup>®</sup> Создать - Н • В = Закладки - × Еще - | 🖟 Свойст. 🛛 🍓 Права д. 🛛 🍇 Примен. | Докуме.               | - Рейтинг  | 🗍 Задачи        | 💑 Бизнес       | 🏪 Извеще_             | Карточк. | EP E |
|       | Иссвязанные элементы (1)                                            | Редактируется:                     | 10                    |            | ткрыть катало   | г редактирован | 648                   |          |      |
| • 6   | РСНВ.002.000 Передатчик                                             |                                    | 14                    | (m) (m)    |                 | land in 140    |                       | 1000     |      |
| . 6   | РСНВ.002.000 Передатчик                                             | К списку документов                | Создать папку         | Импорт +   | c /             |                | 3h 8h                 | 3        | Es   |
|       | ERJ-2RKF1002X RESC1005X40X25NL05T05                                 | 4 e <                              |                       |            | Дата изменен    | uea l          | азмер (байт)          |          |      |
|       | C3216X5R1A476M160AB CAPC3216X180X20ML20                             | ⊖ Файлы                            |                       |            |                 |                |                       |          |      |
|       | GRM033R60J104KE19D CAPC0603X33X15LL03T05                            | ⊖ 🚺Previews                        |                       |            |                 |                |                       |          |      |
|       | GRM033R60J104KE19D CAPC0603X33X15LL03T05                            | E PCHB.002.0                       | 000.SchDocPreview (   | (71,8 Krs) | 17.04.2023 13:2 | 8.00           | 73 566                |          |      |
|       | GRM033R60J104KE19D CAPC0603X33X15LL03T05                            | 😑 📜 output                         |                       |            |                 |                |                       |          |      |
|       | GRM033R60J104KE19D CAPC0603X33X15LL03T05                            | 😑 📜 PCHB.001.0                     | DO 1                  |            |                 |                |                       |          |      |
|       | GRM033R60J104KE19D CAPC0603X33X15LL03T05                            | PCHB.0                             | 001.001_DR_LS.PDF     | (7.15 K6)  | 17.04.2023 14:0 | 2.56           | 7 318                 |          |      |
|       | C1005C0G1H220J050BA CAPC1005X55X10LL05                              | ⊖ ■ PCHB.002.0                     | 000                   |            |                 |                |                       |          |      |
|       | CIU05C0G1H22UJ050BA CAPC1005X55X10LL05                              | PCHB.0                             | 002.000_ASM.PDF (1)   | 26 Kơ)     | 17.04.2023 14:0 | 2:18           | 128 981               |          |      |
|       | CDM032R60104KE19D CAPC0603X33X15L03T05                              | PCHB.0                             | 302.000_SCH.PDF (12   | 23 Kd)     | 08.03.2023 18:3 | 5:10           | 25 933                |          |      |
|       | <ul> <li>ISD060VS75000 WE-150060VS75000 V</li> </ul>                | ⊖ ( PCHB.0020                      | 000-01                |            | 17010000110     |                | 00.007                |          |      |
|       | FBJ-28KE1002X RESC1005X40X25NI 05T05                                | PCHB.0                             | J02.000-01_ASM.PDF    | (118 K6)   | 17.04.2023 14:0 | 1.10           | 120 40 7              |          |      |
|       | FR.I-2GE.I241x RESC1005X40X25MI 05T05                               |                                    | 302.000-01_SCH.PDF    | (63,5 K6)  | 17.04.2023 14:0 | 1:10           | 55 039                |          |      |
|       | EBJ-28KE1001X RESC1005X40X25NL05T05                                 |                                    | 00-02                 | 1110 100   | 17.04 0022 12.0 |                | 20.410                |          |      |
|       | ERJ-2RKF1001X RESC1005X40X25NL05T05                                 |                                    | 02.000/02_ASM.PDF     | (110 ND)   | 17.04.2023 13.5 | 7.20           | 120 - 10              |          |      |
|       | ERJ-28KF1001X RESC1005X40X25NL05T05                                 |                                    | 02.000-02_SCH.PDF     | (03,0 NO)  | 17.04.2023 13.5 | /.54           | 55 110                |          |      |
|       | ERJ-2RKF4701X RESC1005X40X25LL05T05                                 |                                    | 102-005 ASM PDF       | (119.64)   | 17.04 2023 13.5 | 2.06           | 380 551               |          |      |
|       | ERJ-2RKF1001X RESC1005X40X25NL05T05                                 |                                    | 102.000-03_AGM/PDF    | (113 Kd)   | 17.04 2023 13.5 | 5.22 6         | 5 116                 |          |      |
|       | ✓ FQ5032B-24 FOX-FQ5032B_V                                          | PCHB 002 000 /                     | (2) PoPchStructure (6 | 8 (00,010) | 17.04 2023 13:0 | 130 6          | 58                    |          |      |
|       | 🖯 🧇 РСНВ.002.001 ПП Плата печатная                                  | T PCHB.002.000                     | OutJob (50.3 Kd)      |            | 20.03.2023 13:5 | 7.12           | 51 507                |          |      |
|       | РСНВ.002.001 ПП Плата печатная                                      | PCHB.002.000.PcbI                  | Doc (998 K6)          |            | 17.04.2023 14:2 | 9.58           | 021 952               |          |      |
|       | 🛙 😥 Проекты                                                         | CHB.002.000.5                      | PebDoc.htm (4,37 Kr)  | e          | 22.03.2023 17:2 | 2:14           | 475                   |          |      |
|       | В АП Конструкторско-технологический справочник                      | PCHB.002.000.PgPc                  | cb (39 K6)            |            | 19.04.2023 16:2 | 8.22           | 9978                  |          |      |
| F     | • • • • • • • • • • • • • • • • • • •                               | PCHB.002.000.F                     | PnjPcbStructure (68 d | айт)       | 17.04.2023 14:2 | 9.58 6         | 58                    |          |      |
|       |                                                                     | - DOLID 000 000 0                  |                       |            |                 | 1000           | and the second second |          |      |

Количественный сгруппированный состав (если сохранение производилось с функцией сворачивания элементов BOM) и информация по позиционным обозначениям:

| Нача | пьная страница Проводник: Измайлов И.А. × Структура изделия: РСНВ                                                                                                    | 002.000 Передатчик ×                                                                                                    |                                                                                                    |                                                                                                    |                                                                                                    |                                                      |                                                          |
|------|----------------------------------------------------------------------------------------------------|----------------------------------------------------------------------------------------------------|----------------------------------------------------------------------------------------------------|----------------------------------------------------------------------------------------------------|----------------------------------------------------------------------------------------------------|------------------------------------------------------|----------------------------------------------------------|
| 2    | 🗲 🔶 🛧 Структура изделия: РСНВ.002.000 Пер                                                                                                    | редатчик                                                                                                    |                                                                                                    |                                                                                                    | [                                                                                                    | Открыть                                              | 0 1                                                      |
| -    | Бравило • С Х •                                                                                                    | 🕢 Открыть - Создать - Добавить - 📝                                                                                                    | • Сохранить 44 •                                                                                                    | X M 🖾 縄 💪 I                                                                                                    |                                                                                                    | §1 81 Σ Рассчитать                                   | 🔥 - Еще - ?                                              |
|      |                                                                                                    | Представление         Форк. 3           ■ PCH8 002 000 Пиредатике         ●           ■ PCH8 002 000 Пиредатике         ●           ■ PCH8 002 000 Пиредатике         ●           ■ PCH8 002 000 Пиредатике         ●           ■ PCH8 002 000 Пиредатике         ●           ■ PCH8 002 000 Пиредатике         ●           ■ PCH8 002 000 Пиредатике         ●           ■ PCH8 002 000 Пиредатике         ●           ■ PCH8 002 000 Пиредатике         ●           ■ Conversion 14.000 000 CAPC003004 PCD 00000A         CAPC00347800 000A           CAPC100545510.0105         ●           ■ 100000475000 0         ₩E-190069475000 y           ₩E-190069475000 y         ₩E-190069475400 y | IDea         Of College-service           PCHB 002 000         PCHB 002 000           ER-J 378KF 1002X         C3216X5R1A47.           GRM033R60J1.         C1005C0G1H22.           150960V575900         ERJ-2GE-2414. | Наиченование к<br>Передатчик<br>Передатчик<br>RESC1005X40X25NL05T05<br>CAPC3216X180X25NL05T05<br>CAPC0603X33X15LL03T05<br>CAPC1005X65X10LL05<br>WE-150060V575000_V<br>RE5C1005X40X25ML05T05 | En.         Που           2,000         ωτ         R9           1,000         ωτ         C10           7,000         ωτ         C11-           2,000         ωτ         C18,           1,000         ωτ         DS4           1,000         ωτ         R10 | адконное обозн. При. Масса<br>-С15, С25, С37<br>-С19 | Загружен из САС<br>С С С С С С С С С С С С С С С С С С С |
| 2    | РСНВ.002.001 ПП Плата печатная                                                                                                    | RESC1005X40X25ML05T05                                                                                                    | ERJ-2RKF1001X                                                                                                    | RESC1005X40X25NL05T05                                                                                                    | 4,000 шт R12-                                                                                                    | -R14, R30                                            | <b>Z</b>                                                 |
| 3    | Е 😂 👯 А+ Ж. То – • ×<br>Вид ревизии                                                                                                    | ERJ-2RKF4701X     RESC1005X40X25LL05T05                                                                                                    | ERJ-2RKF4701X                                                                                                    | RESC1005X40X25LL05T05                                                                                                    | 1.000 ut R15                                                                                                    |                                                      | <b>V</b>                                                 |
| RP   | РСНВ 002.000 Передатчик     Оригинал     19.04.2023 16.28     РСНВ 002.000-01 Передатчик     Исполнение     20.04.2023 17.01     РСНВ 002.000-02 Передатчик     Исполнение     20.04.2023 17.12 | <ul> <li>F05032B-24 F0X-F05032B_V</li> <li>PCHB.002.001 ПП Плата<br/>печатная</li> </ul>                                                                                                    | FQ5032B-24<br>PCHB.002.001<br>ПП                                                                                                    | FOX-F05032B_V<br>Плата печатная                                                                                                    | 1,000 шт Y1<br>1,000 шт                                                                                                    |                                                      | N N                                                      |

Аналогичным образом загружаются все варианты проекта. Для загрузки варианта он должен быть активным. В базе все варианты автоматически получают ревизионную связь друг с другом, информация отображается в окне ревизий.

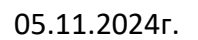

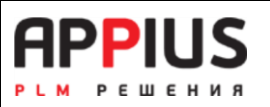

## Открытие и редактирование сохраненных проектов в системе Appius-PLM

Чтобы открыть проект из базы, необходимо выполнить функцию <sup>Ш</sup> «Открыть». В результате откроется окно управляемой формы проводника системы в режиме выбора. В этом окне через подсистему поиска или в соответствующей папке необходимо найти проект, выбрать активный документ (Активный документ Altium Designer (проект)) и нажать кнопку «Выбрать». Активный документ проекта является групповым, т.е. общий для всех вариантов/исполнений.

| иск Выбрать Гравило                                                                                                    | - Еще -                                                                              | 💔 Сво_ 🔏 Пр. 🍊 Пр. 🗍 Док. 🤅                                              | 🔀 Рей_ 📙 Зад_ 🚕 Биз_                     | 📔 Из_ 📕 Кар_ 📴 ERI                      |
|----------------------------------------------------------------------------------------------------|--------------------------------------------------------------------------------------|--------------------------------------------------------------------------|------------------------------------------|-----------------------------------------|
| 😑 [ Измайлов И.А.                                                                                                    |                                                                                      | Сохранить С Восстановить                                                 |                                          |                                         |
| 🕀 🚞 Конфигуратор                                                                                                    |                                                                                      | N. 05.000                                                                |                                          |                                         |
| 🕀 📄 Блоки расчета                                                                                                    |                                                                                      |                                                                          |                                          |                                         |
| • Moи изделия                                                                                                    |                                                                                      | Представление: РСНВ.002.000 Передатчик                                   | G                                        |                                         |
| I ехнология     I ехнология     I ехн                       |                                                                                      | Вид элемента: Сборочные единицы                                          | 👻 🖓 Код: 10 061                          |                                         |
| PCHB.002.000   lepedate     PCHB.002.000   lepedate                                                                                                    | ЧИК                                                                                  | Наимоноранию: Породатник                                                 |                                          |                                         |
|                                                                                                    |                                                                                      | Париненование.                                                           |                                          |                                         |
| ER -2RKE1002X RES                                                                                                    | SC1005X40X25NI 0                                                                     | Обозначение: РСНВ.002.000                                                |                                          | Изображение отсутствует!                |
| C3216X5R1A476M16                                                                                                    | 0AB CAPC3216X18                                                                      | Ревизия: Исполнение                                                      | Создать ревизию                          | перетащите фаил<br>изображения в данную |
| GRM033R60J104KE1                                                                                                    | 19D CAPC0603X33_                                                                     |                                                                          |                                          | область для подключения                 |
| C1005C0G1H220J050                                                                                                    | )BA CAPC1005X55_                                                                     | Состояние: <u>В разработке</u> Создан:                                   | 19 апреля 2023 г. 16:28:46               | вторичного представления.               |
| 150060VS75000 WE-                                                                                                    | 150060VS75000_V                                                                      | Владелец: Измайлов И.А.                                                  | C                                        |                                         |
| 🛹 ERJ-2GEJ241x RESO                                                                                                    | C1005X40X25ML05_                                                                     | Группа: Конструкторская группа 1                                         |                                          |                                         |
| ERJ-2RKF1001X RES                                                                                                    | 3C1005X40X25NL0_                                                                     |                                                                          |                                          |                                         |
| SERJ-2RKF4701X RES                                                                                                    | 3C1005X40X25LL05_                                                                    | Редактируется:                                                           | e 🖲                                      |                                         |
| FQ5032B-24 FOX-FQ                                                                                                    | 5032B_V                                                                              | 🔺 Параметры 🔍 Представление 🧭                                            | Ссылка                                   |                                         |
| 🕀 🌪 РСНВ.002.001 ПП Пл                                                                                                    | ата печатная                                                                         |                                                                          |                                          |                                         |
| Павочии стол                                                                                                    |                                                                                      | 📮 Добавить группу 🕒 Добавить 👻                                           | 🚹 🦊 📑 Заполнить по вид                   | цу • 🕎 🍊 Еще                            |
|                                                                                                    |                                                                                      | Имя                                                                      | Свойство                                 | Значение Ед. изм.                       |
| 🕀 🦲 Проекты                                                                                                    |                                                                                      | 😑 🚞 Базовые                                                              |                                          |                                         |
| Наструкторско-технолого                                                                                                    | ический справоч_                                                                     | 🔺 Первичная применяемость                                                | Первичная применяемост                   | ь                                       |
|                                                                                                    |                                                                                      | 🔺 Обозначение                                                            | Обозначение                              | PCHB.002.00                             |
|                                                                                                    |                                                                                      |                                                                          |                                          |                                         |
|                                                                                                    |                                                                                      | 🔺 Наименование                                                           | Наименование                             | Передатчик                              |
|                                                                                                    |                                                                                      | 🔺 Формат                                                                 | Формат                                   | A4                                      |
|                                                                                                    | • ×                                                                                  | 🔺 Шифр документа                                                         | Шифр документа                           |                                         |
| Вид                                                                                                    | ревиз. Дата созд                                                                     | 😑 🚞 Исполнители                                                          |                                          |                                         |
|                                                                                                    | гинал 19.04.2023                                                                     | 🔺 Проверил                                                               | Проверил                                 |                                         |
| 🖯 🔚 РСНВ.002.000 Переда Ори                                                                                                    | annound and a second second second                                                   | 🔺 Разработал                                                             | Разработал                               | Измайлов<br>И А                         |
| РСНВ.002.000 Переда. Орин<br>РСНВ.002.000-01 П. Испереда.                                                                                                    | олнени_ 20.04.2023                                                                   |                                                                          |                                          |                                         |
| Энресная обранатории обранатории обра<br>Обранатории обранатории обранатории обранатории обранатории обранатории обранатории обранатории обранатории обра<br>Обранатории обранатории обранатории обранатории обранатории обранатории обранатории обранатории обранатории обр<br>Обранатории обранатории обранатории обранатории обранатории обранатории обранатории обранатории обранатории обра<br>Обранатории обранатории обранатории обранатории обранатории обранатории обранатории обранатории обранатории обрана<br>Обранатории обранатории обранатории обранатории обранатории обранатории обранатории обранатории обранатории обр<br>Обранатории обранатории обранатории обранатории обранатории обранатории обранатории обранатори | олнени. 20.04.2023<br>элнени. 20.04.2023                                             | 🔺 Согласовано                                                            | Согласовано                              |                                         |
| <ul> <li>Эрснв.002.0001 lepеда. Орин</li> <li>РСНВ.002.000-01 П. Исло</li> <li>РСНВ.002.000-02 П. Исло</li> <li>РСНВ.002.000-03 П. Исло</li> <li>РСНВ.002.000-03 П. Исло</li> </ul>                                                                                                    | олнени. 20.04.2023<br>элнени. 20.04.2023<br>элнени. 20.04.2023                       | 🔺 Согласовано<br>🔺 Утвердил                                              | Согласовано<br>Утвердил                  |                                         |
| РСНВ.002.000-11ереда. Ори     РСНВ.002.000-01 П. Испи     РСНВ.002.000-02 П. Испи     РСНВ.002.000-03 П. Испи     РСНВ.002.000-04 П. Испи                                                                                                    | олнени_ 20.04.2023<br>элнени_ 20.04.2023<br>элнени_ 20.04.2023<br>элнени_ 20.04.2023 | <ul> <li>Согласовано</li> <li>Утвердил</li> <li>Нормоконтроль</li> </ul> | Согласовано<br>Утвердил<br>Нормоконтроль |                                         |

В результате окно проводника будет закрыто, а в Altium Designer откроется соответствующий проект. При открытии все файлы проекта выгружаются во временную папку на локальный компьютер (на котором ведется проектирование). Временная папка задается в «Персональных настройках пользователя».

PLM-компонент к Altium Designer

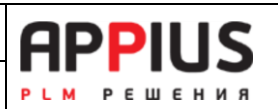

| Общие    | 👔 Работа с файлами      | 🖂 Сообщения   | ؋ 🕹 Делегирование    | 👷 Сертификаты |
|----------|-------------------------|---------------|----------------------|---------------|
| Рабочи   | ий каталог              |               | 1                    |               |
| 🎎 Уст    | ановить для всех пользо | вателей Настр | оойки по умолчанию 👻 |               |
| Путь к к | аталогу: С:\Temp        |               |                      | @             |

Проект и его файлы открываются только для чтения, без дополнительных действий, внесение изменений и их сохранение в систему недоступно.

Для того чтобы внести изменения в проект, его необходимо взять на редактирование с помощью функции . Права доступа на элемент можно проверить в Appius-PLM в одноименном окне. Права могут отсутствовать, если вы не владелец элемента, элемент находится в состоянии «На согласовании», «В архиве», «Неиспользуемый» и т.д. (См. Руководство пользователя системы Appius-PLM). Информация о запрете отображается в панели «Massages».

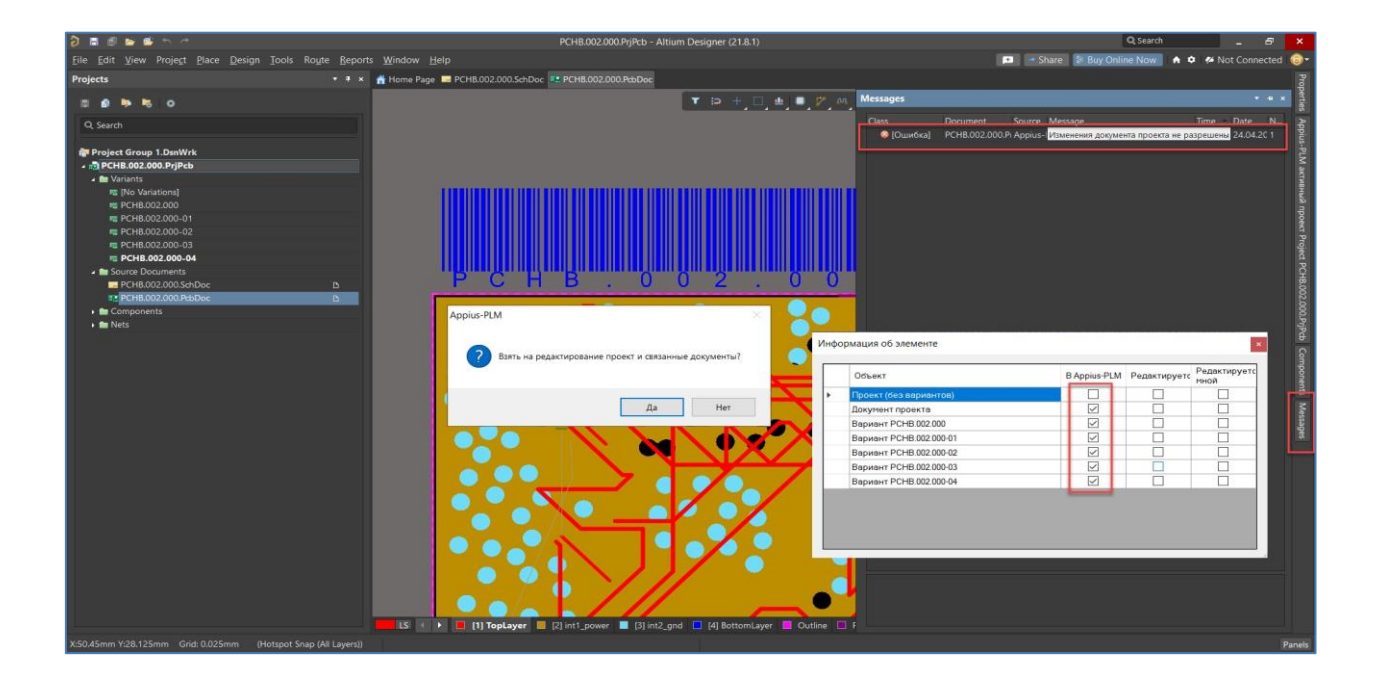

Отмена взятых на редактирования вариантов проекта возможна с помощью функции 💹 «Отменить редактирование».

Функции «Информация» 💼 позволит проконтролировать данные по каждому варианту проекта. Наличие в базе, признак редактирования, а также кем редактируется тот или иной вариант проекта (вами или нет).

| Версия 2024  | Appius-PLM                      | <b>APPILIS</b> |
|--------------|---------------------------------|----------------|
| 05.11.2024г. | PLM-компонент к Altium Designer | РЕМ РЕШЕНИЯ    |

|                                                      |                            | PCHB.002.000.PrjPcb - Altium Design                                                                            | ner (21.8.1)   |              |                     |                 |                     | Q Search         |                     |
|------------------------------------------------------|----------------------------|----------------------------------------------------------------------------------------------------|----------------|--------------|---------------------|-----------------|---------------------|------------------|---------------------|
| Eile Edit View Project Place Design Tools Route Repo |                            |                                                                                                    |                |              |                     |                 | - Share 🕴 Buy On    | line Now 🔺 🌣     | 🕫 Not Connected 🎯   |
| Projects • 4 :                                       | 🖌 🚰 Home Page 🔚 PCHB.002.0 | 10.SchDoc Street PCH8.002.000.PcbDoc                                                                           |                |              |                     |                 |                     |                  |                     |
| 5 <b>6 1</b> 5 0                                     |                            | <b>T</b> :                                                                                                    | > + 🗆 😐        | 1 🥙 M        | ዮ 🔳 🗵 🖬             | Appius-PLM акти | вный проект Projec  | t PCHB.002.000.P | rjPcb + + × Perti   |
| O South                                              |                            |                                                                                                    |                |              |                     | 08890           | a                   |                  | 0 2                 |
| 4 Jean                                               |                            |                                                                                                    |                |              |                     | Позиционное     | Комментарий         | Наименование     | Обозначение         |
| Project Group 1.DsnWrk                               |                            |                                                                                                    |                |              |                     |                 | Chip Resistor, 10   | RESC1005X40X25N  | ILERJ-2RKF1002X     |
| A Im Variante                                        |                            |                                                                                                    |                |              |                     | C10             | Chip Capacitor, 47  | CAPC3216X180X20  | N C3216X5R1A476M160 |
| INO Variations                                       |                            |                                                                                                    |                |              |                     | C11             | Chip Capacitor, 100 | CAPC0603X33X15L  | L GRM033R60J104KE1  |
| T PCHB.002.000                                       |                            |                                                                                                    |                |              |                     | C12             | Chip Capacitor, 100 | CAPC0603X33X15LI | L GRM033R60J104KE1  |
| m PCHB.002.000-01                                    |                            |                                                                                                    |                |              |                     | C13             | Chip Capacitor, 100 | CAPC0603X33X15L  | L GRM033R60J104KE1  |
| n PCHB.002.000-02                                    |                            |                                                                                                    |                |              |                     | C14             | Chip Capacitor, 100 | CAPC0603X33X15L  | L GRM033R60J104KE1  |
|                                                      |                            |                                                                                                    |                |              |                     | C15             | Chip Capacitor, 100 | CAPC0603X33X15L  | L GRM033R60J104KE1  |
|                                                      |                            |                                                                                                    |                |              |                     | C18             | Chip Capacitor, 22  | CAPC1005X55X10L  | L C1005C0G1H220J050 |
| 🖌 🖿 Source Documents                                 |                            | PCH                                                                                                    | B              | 0 0          | 2                   | ( C19           | Chip Capacitor, 22  | CAPC1005X55X10L  | L C1005C0G1H220J050 |
| PCHB.002.000.SchDoc D                                |                            |                                                                                                    |                |              | · · · ·             | C25             | Chip Capacitor, 100 | CAPC0603X33X15L  | L GRM033R60J104KE1  |
| PCHB.002.000.PdbDoc D                                | Инфо                       | рмация об элементе                                                                                             | -              |              | *                   | C37             | Chip Capacitor, 100 | CAPC0603X33X15L  | L GRM033R60J104KE1  |
| Components                                           |                            |                                                                                                    |                |              |                     | DS4             | WL-SMCW SMD         | WE-150060VS75000 | 0 150060VS75000     |
| • Nets                                               |                            | Объект                                                                                                    | B Appius-PLM   | Редактируетс | Редактируетс        | R9              | Chip Resistor, 10   | RESC1005X40X25N  | ERJ-2RKF1002X       |
|                                                      |                            | The second second second second second second second second second second second second second second second s |                |              | пинии               | R10             | Chip Resistor, 240  | RESC1005X40X25N  | IERJ-2GEJ241x       |
|                                                      |                            | Проект (оез парионтов)                                                                                         |                |              |                     | R12             | Chip Resistor, 1    | RESC1005X40X25N  | ERJ-2RKF1001X       |
|                                                      |                            | Benueur BCUB 002 000                                                                                           |                |              |                     | R13             | Chip Resistor, 1    | RESC1005X40X25N  | ILERJ-2RKF1001X     |
|                                                      |                            | Deputer PCH5.002.000                                                                                           |                |              |                     | R14             | Chip Resistor, 1    | RESC1005X40X25N  | ILERJ-2RKF1001X     |
|                                                      |                            | Bapulant PCHB 002 000 00                                                                                       |                | 2            |                     | R15             | Chip Resistor, 4.7  | RESC1005X40X25L  | LERJ-2RKF4701X      |
|                                                      |                            | Dapider PC-10.002.000-02                                                                                       |                |              |                     | R30             | Chip Resistor, 1    | RESC1005X40X25N  | ERJ-2RKF1001X       |
|                                                      |                            | Bapwakt PCHB 002 000-04                                                                                        |                |              |                     | ¥1.             | Crystal Oscillator. | FOX-FQ5032B_V    | FQ5032B-24          |
|                                                      |                            | Dapid#11010.002.000.04                                                                                         |                |              |                     | 1               |                     |                  | 2                   |
|                                                      | LS ( ) Top                 | Layer [2] (2] (1) _power [2] (3] (n12, gnd [2] (4)                                                             | i) BottomLayer | Outline      | Placement Outline B | Kot             |                     |                  |                     |

При взятии на «Редактирование» соответствующие элементы в Appius-PLM (активный документ и сборочная единица) будут отмечены символом взятия на редактирование.

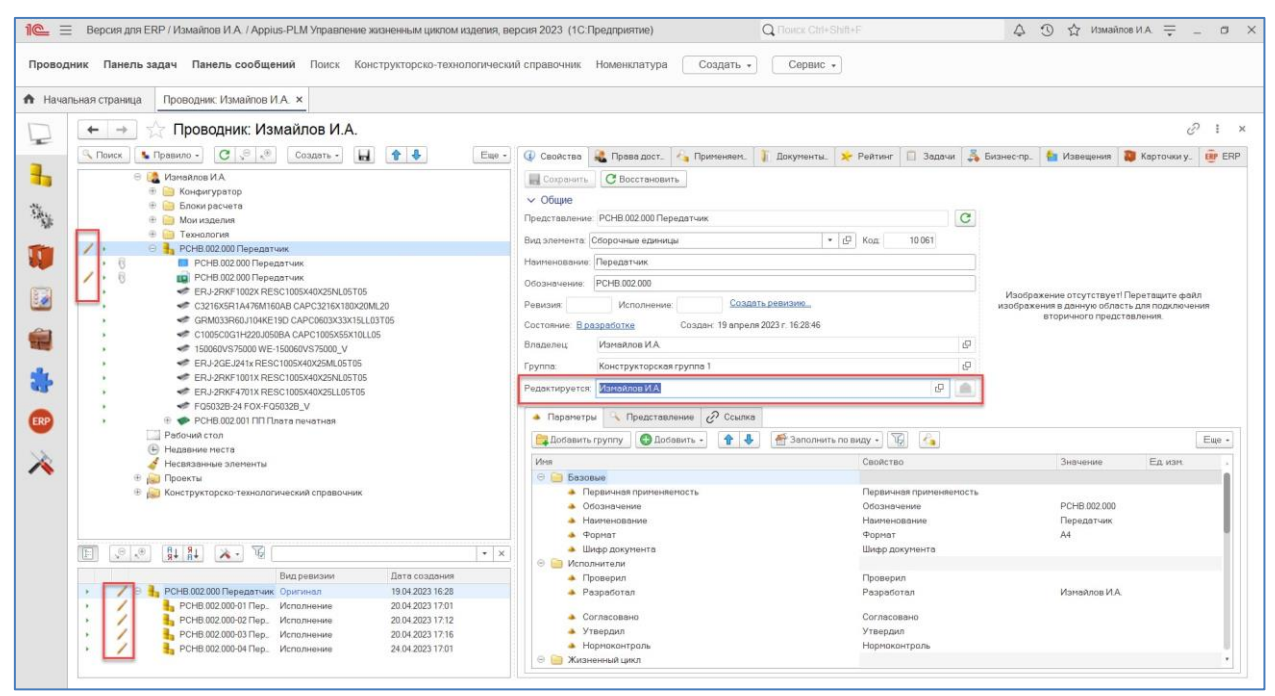

Атрибуты «Только чтение» у файлов, выгруженных из Appius-PLM, в папку локального редактирования, автоматически снимаются при взятии на редактирование.

После внесения изменений необходимо сохранить проект локально, затем сохранить с помощью функции компонента «Сохранить». В результате признаки редактирования с элементов в Appius-PLM будут сняты, а файлы будут заменены на новые с признаком «Только чтение».